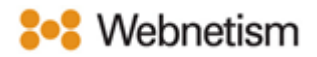

## Email Archiving Guide on Outlook

October 2023

## Guide to archiving emails on Microsoft Outlook Manually

1. Click File>Info> Tools>Archive>Clean Up Old Items

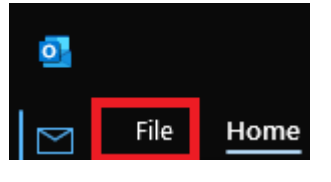

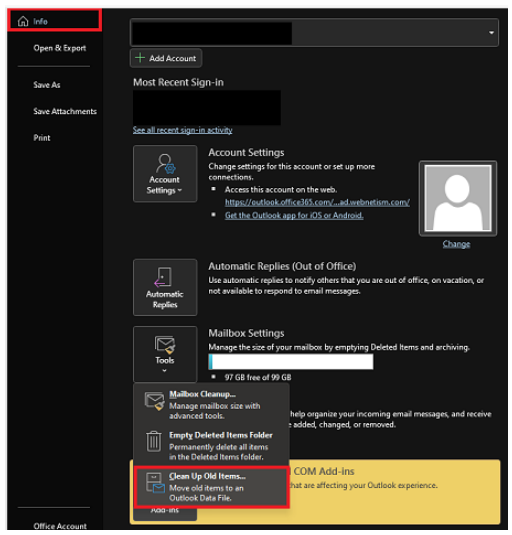

2. Select the radio button for "Archive this folder and all subfolders"> Select your email address> Enter a date in "Archive items older than">Set location for the Archive file> Check the "Include items with "Do not Auto Archive" checked" and click "OK".

| Archive                                                                                                    | < |
|----------------------------------------------------------------------------------------------------|---|
| Archive all folders according to their AutoArchive settings                                                                                                    |   |
| Archive this folder and all subfolders:                                                                                                    |   |
| ✓ @                                                                                                    |   |
| <ul> <li>Inbox</li> <li>Drafts</li> <li>Sent items</li> <li>Deleted items (1)</li> <li>Archive</li> <li>Conversation History</li> <li>Calendar</li> <li>R Contacts</li> <li>Journal</li> </ul> |   |
| Archive items older than: Fri 20/09/2019                                                                                                    |   |
| nclude items with "Do not AutoArchive" checked                                                                                                    |   |
| Archive file:                                                                                                    |   |
| C:\Users' \Documents\Outlook Browse                                                                                                    |   |
| OK Cancel                                                                                                    |   |

Continental Ltd, Staverton Technology Park, Cheltenham GL51 6TQ t. 01452 855 558 e. support@webnetism.com

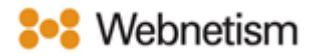

## Scheduling automatic archiving of emails on Microsoft Outlook

1. Go to File>Options>Advanced>Auto Archive Settings

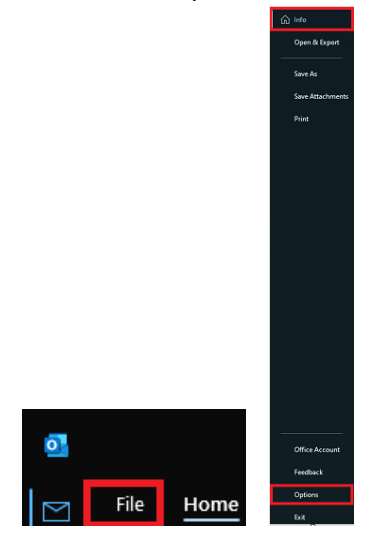

2. Select Advanced>Auto Archive Settings>

|                      | 0                                                                            |
|----------------------|------------------------------------------------------------------------------|
| General              |                                                                              |
| Mail                 |                                                                              |
| Calendar             |                                                                              |
| People               |                                                                              |
| Tasks                |                                                                              |
| Search               |                                                                              |
| Language             | AutoArchiva                                                                  |
| Accessibility        |                                                                              |
| Advanced             | Reduce mailbox size by deleting or moving old items to an archive data file. |
| Customize Ribbon     | Link Handling                                                                |
| Quick Access Toolbar | Open supported hyperlinks to Office files in Office desktop apps             |

Continental Ltd, Staverton Technology Park, Cheltenham GL51 6TQ t. 01452 855 558 e. support@webnetism.com

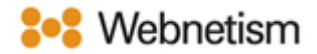

3. Tick the box for "Run Auto Archive every \_ days" and select when Auto archive needs to be run> set item age to archive on "Clean out items older than">set archive location under "Move old items to"> Click "OK">Click "OK"

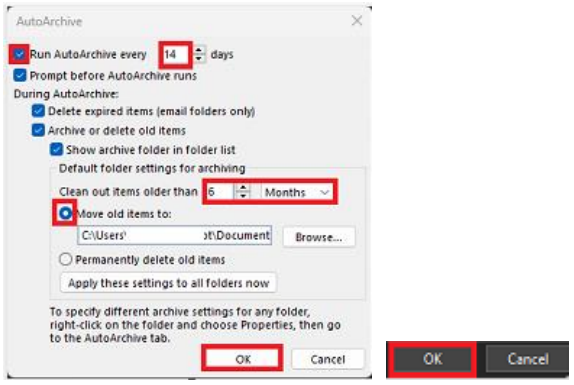